# **18.2 Multi-Store Enhancements**

## Introduction

<u>Levels</u>, <u>Purchase Orders</u>, and <u>Reorder Form/Report</u> have been overhauled for improved multi-store support. It is now possible to manage styles by company (all stores) or per store. Purchase Orders can also now be designated for specific stores. This document outlines the changes; see the Help (F1) documentation for more information on using these features together.

### Levels

The Levels feature now displays in an interactive grid and will break down stock levels by store.

|   | Store   |        |          | v      |     |     |               |          |                     |                |        |                     |            |       |            |          |         |                   |              |                                  | Edit Levels         |
|---|---------|--------|----------|--------|-----|-----|---------------|----------|---------------------|----------------|--------|---------------------|------------|-------|------------|----------|---------|-------------------|--------------|----------------------------------|---------------------|
|   |         | Vendor | Style #  | Store  | Min | Max | # In<br>Stock | On Order | Avg Days<br>On Hand | MR<br>Received | # Sold | Avg Days<br>To Sale | MR<br>Sold | # SPO | Retail     | Cost     | # Other | Do Not<br>Reorder | Discontinued |                                  | Description         |
| 0 | ) 🥶     | OA     | AN07/.33 | Totals | 10  | 20  | 4             | . 1      | 812                 | 11/23/2016     | ; 41   | 7 72                | 1/23/2017  | 5     | \$999.00   | \$468.38 | C       |                   |              | 0.33ct tdw 14kwg Diamond<br>I1/I | Anniversary Ring w  |
|   |         |        |          | HQ     | C   | 0   | c             |          | 1                   |                | (      | )                   |            | 0     | 0          | 0        | C       |                   |              |                                  |                     |
|   | Transfe | r      |          | 1      | 5   | 10  | 4             |          | 812                 | 11/23/2016     | 5 15   | 7 98                | 8/13/2016  | 1     | \$999.00   | \$468.38 | C       |                   |              |                                  |                     |
|   |         |        |          | 2      | 5   | 10  | (             |          | 1                   | 11/23/2016     | ; 3(   | ) 56                | 1/23/2017  | 4     | \$999.00   | \$465.71 | C       |                   |              |                                  |                     |
|   |         |        |          | 3      | C   | 0   | (             |          | l.                  |                | (      | )                   |            | 0     | 0          | 0        | C       |                   |              |                                  |                     |
| 0 | ) 😅     | OA     | AN07/.50 | Ali    | 4   | 4   | 4             |          | 924                 | 2/1/2017       | 23     | 3 102               | 12/14/2016 | 8     | \$1,349.00 | \$537.30 | a       |                   |              | 0.50ct tdw 14kwg Diamond<br>11/1 | Anniversary Band W  |
| 0 | ) 🥶     | OA     | AN07/.75 | All    | 2   | 2   | 4             |          | 1081                | 2/1/2017       | 10     | ) 353               | 1/28/2017  | 2     | \$1,849.00 | \$756.69 | C       |                   |              | 0.75ct tdw 14kyg Diamond         | Anniversary Ring Se |

Styles are condensed to one line showing all stores combined. Use the  $\odot$  button to show breakdown by store.

The Transfer button will only appear on lines where there are items currently in stock. It can be used to transfer these items to other stores.

Use the button in the top right to unlock the **Min** and **Max** levels fields. Style levels can be set at the company level or individually for each store.

|          | Vendor | Style #  | Store  | Min | Max | # In<br>Stock | On Order |
|----------|--------|----------|--------|-----|-----|---------------|----------|
| <u></u>  | OA     | AN07/.50 | Totals | 10  | 20  | 4             | 0        |
| Set Comp | any    |          |        |     |     |               |          |
|          |        |          | HQ     | 0   | 0   | 0             | 0        |
| Transfer |        |          | 1      | 5   | 10  | 4             | . 0      |
|          |        |          | 2      | 5   | 10  | 0             | 0        |
|          |        |          | 3      | 0   | 0   | 0             | 0        |

The button will toggle between Set Individually and set Company when clicked to let you choose between setting levels for the whole company or by store for this style.

After setting levels, make sure you click the button in the top right to save your changes.

The **Store** drop-down at the top of the window lets you filter by store. **Note that only styles that have individual levels set will display. Styles managed by company will not display.** 

| 5 November 2018 | TIP-2018-115                       |  |
|-----------------|------------------------------------|--|
|                 | ©2018 Abbott Jewelry Systems, Inc. |  |

1

### **Purchase Orders**

**Purchase Orders** now include drop-downs allowing you to select the store. On the top right of the PO form you can choose which store the PO is for as well as which store to ship the order to. While available, it is not necessary to specify a store. POs without a store designation will be marked "Unassigned."

| AB AB      | Vend<br>vendor | or<br>s with | queued orders only. | ✓ Ship     | PO #<br>p Via:<br>ETA: 11/12/201 | 8   | PO Store:<br>Ship To Store: |          | ~    |
|------------|----------------|--------------|---------------------|------------|----------------------------------|-----|-----------------------------|----------|------|
| dit Vendor | jes            |              |                     |            | Note:                            |     |                             |          |      |
| Source S   | itore          | Qty          | Vendor Style        | Style Note | Status                           | ETA | Descriptic                  | Category | Cost |

Each PO line item can also be assigned to a store.

| Vendor<br>AB<br>Sho | AB Venc                | lor<br>rs with | queued orders only | Ship       | PO #<br>Via:<br>ETA: 11/12/20 | ×<br>18 •     | PO Store: HQ<br>Ship To Store: HQ                     | ✓<br>✓               |            |
|---------------------|------------------------|----------------|--------------------|------------|-------------------------------|---------------|-------------------------------------------------------|----------------------|------------|
| Edit Venc           | dor<br>Images          |                |                    | 1          | Note:                         |               |                                                       |                      |            |
| Source              | Store                  | Qty            | Vendor Style       | Style Note | Status                        | ETA           | Description                                           | Category             | Cost       |
|                     | 1 ~                    | 1              | .26 SI2/H IDEAL 🗸  | ~          | New                           | 11/12/2018 15 | 0.26 CT IDEAL CUT DIAMOND, SI2 CLARITY<br>AND H COLOR | 190 Diamonds - Loose | v \$251.00 |
|                     | 2 v 1 27 VS2-SI1/G-I v |                |                    | ~          | New                           | 11/12/2018    | EARRINGS WITH AND UU VS2-SIT CLARTLY<br>AND G-I COLOR | 150 Diamond Earrings | × \$279.00 |

When using **Rcv Invoice**, the items will automatically allocate to the store they were assigned on the PO.

| Vendor A                   | B Vendor                    |                | Invoice #           |                      | Allo | vate to this Store                                                                |          |          |          | Recall   |
|----------------------------|-----------------------------|----------------|---------------------|----------------------|------|-----------------------------------------------------------------------------------|----------|----------|----------|----------|
| Show In                    | nages                       |                | Date Received 1     | 1/5/2018             |      | Save All as Memo                                                                  |          |          |          | Costs    |
| Source                     | Qty / Rec'd<br>To Date      | Rec'd<br>Today | Vendor Style / Note | Category             |      | Description                                                                       | Cost     | Retail   | Lowest   | Current  |
| Store #1                   | Ordered 1<br>Rec'd 0        | 1              | .26 SI2/H IDEAL ~   | 190 Diamonds - Loose | ~    | 0.26 CT IDEAL CUT DIAMOND, SI2 CLARITY AND H COLOR                                | \$251.00 | \$595.00 | \$595.00 | \$595.00 |
| <ul> <li>Alloca</li> </ul> | tions: Store #1             | 1)             |                     |                      |      |                                                                                   | ,        |          |          |          |
|                            | Ordered 1                   | 1              | .27 VS2-SI1/G-I 🗸   | 150 Diamond Earrings | ~    | 27TDW PRINCESS DIAMOND STUD EARRINGS WITH AND 00<br>VS2-SI1 CLARITY AND G-I COLOR | \$279.00 | \$599.00 | \$599.00 | \$599.00 |
| Store #2                   | Rec'd 0<br>itions: Store #2 | 1)             | ×                   |                      |      |                                                                                   |          |          |          |          |

The Find Orders and Ordered Items filters have also been updated to allow you to search by store.

| Purchase Order | Find      |       |        | Find Items o | n Order     |              |     |
|----------------|-----------|-------|--------|--------------|-------------|--------------|-----|
| PO Number      |           | -     |        | PO #         |             | -            | ]   |
| Vendor         |           |       | ~      | Vendors      |             |              |     |
| Date Ordered   | All Dates |       | -      | Categories   |             |              |     |
| ETA [          | All Dates |       | -      | Styles       | <all></all> |              |     |
| Purchase Order | Status    | Store | ~      | Store        |             |              | ~   |
| Entered        |           |       |        |              | Status      |              |     |
| Ordered        | ł         |       |        |              | Qu          | eued Items   |     |
| Partially      | / Filled  |       |        |              | Ent         | ered Items   |     |
| ⊠ Filled       |           |       |        |              | 🗌 On        | Order        |     |
|                | ed .      |       |        |              | Car         | nceled       |     |
| C cancere      |           |       |        |              | Item Type   |              |     |
|                |           |       |        |              | Spe         | ecial Orders |     |
| Presets        |           | ОК    | Cancel |              | Sto         | ck           |     |
|                |           |       |        |              |             |              |     |
|                |           |       |        |              |             |              |     |
|                |           |       |        |              |             |              |     |
|                |           |       |        |              |             |              |     |
|                |           |       |        | Presets.     |             | ок           | Car |
|                |           |       |        |              |             |              |     |

¥

# **Reorder Form/Report**

The Reorder Form and Reorder Report now have the option to be run by company (all stores) or by store.

#### Reorder Form by Company

| Reorder Form |        |          |           |            |             |          |                     |        |          |                     |        |              |     |          |                  |                     |     | Check A<br>Suggest | dl Check None           |
|--------------|--------|----------|-----------|------------|-------------|----------|---------------------|--------|----------|---------------------|--------|--------------|-----|----------|------------------|---------------------|-----|--------------------|-------------------------|
| Checked      | Vendor | Style    | Suggested | # Ordering | Reason      | In Stock | Avg Days<br>On Hand | Queued | On Order | # Sold<br>This Year | # Sold | Fast Sellers | SPO | MR Cost  | MR Sold<br>Price | Avg Days<br>To Sell | Min | Max                |                         |
| -            | AB     | ABC-101A | 6         | 6          | Fast, < Min | 4        | 37                  | 0      | 0        | 1                   | 1      | 1            | 0   | \$150.00 | \$350.00         | 21                  | 6   | 10                 | 14k Gold Wedding Ban    |
|              | AB     | DEF-109x | 6         | 2          | Fast, < Min | 2        | 26                  | 0      | 0        | 2                   | 2      | 2            | 0   | \$500.00 | \$1,250.00       | 16                  | 3   | 6                  | Lady's White 24 Karat I |

#### Reorder Form by Store

| Reorder Form |        |          |       |           |            |             |          |                     |        |          |                     |        |              |     |          |                  |                     | Ch<br>Sug | eck All<br>gested Check No | lone     |
|--------------|--------|----------|-------|-----------|------------|-------------|----------|---------------------|--------|----------|---------------------|--------|--------------|-----|----------|------------------|---------------------|-----------|----------------------------|----------|
| Checked      | Vendor | Style    | Store | Suggested | # Ordering | Reason      | In Stock | Avg Days<br>On Hand | Queued | On Order | # Sold<br>This Year | # Sold | Fast Sellers | SPO | MR Cost  | MR Sold<br>Price | Avg Days<br>To Sell | Min       | Max                        |          |
| <b>⊙</b> □   | АВ     | ABC-101A | All   | 6         | 6          | Fast, < Min | 4        | 31                  | 7 0    | (        | . 1                 | 1      | 1            | (   | \$150.00 | \$350.00         | 21                  | 6         | 10 14k Gold                | d Wed    |
|              | AB     | ABC-101A | 0     | 0         | 0          |             | 0        |                     | 0      | (        |                     | ) (    | ) 0          | (   | \$0.00   | \$0.00           |                     |           |                            |          |
|              | AB     | ABC-101A | 1     | 3         | 3          | Fast, < Min | 1        | 101                 | I 0    | (        | 1                   | 1      | 1            | C   | \$150.00 | \$350.00         | 21                  | 2         | 4 14k (                    | Gold \   |
|              | AB     | ABC-101A | 2     | 3         | 3          | < Min       | 3        | 16                  | 5 0    | (        | ) (                 | ) (    | ) 0          | (   | \$150.00 | \$0.00           |                     | 4         | 6 14k (                    | Gold \   |
|              | AB     | ABC-101A | 3     | 0         | 0          |             | 0        |                     | 0      | (        | ) (                 | ) (    | ) 0          | C   | \$0.00   | \$0.00           |                     |           |                            |          |
| ⊙□ ⊘         | AB     | DEF-109x | All   | 6         | 2          | Fast, < Min | 2        | 26                  | 3 0    | C        |                     | ! 2    | 2 2          | C   | \$500.00 | \$1,250.00       | 16                  | 3         | 6 Lady's Vi                | //hite 2 |
|              | AB     | DEF-109x | 0     | 0         | 0          | ]           | 0        | )                   | 0      | (        | ) (                 | ) (    | ) 0          | (   | \$0.00   | \$0.00           |                     |           |                            |          |
|              | AB     | DEF-109x | 1     | 0         | 0          | ]           | 2        | 26                  | 6 0    | (        | ) (                 | ) (    | ) 0          | 0   | \$500.00 | \$0.00           |                     |           | Lady                       | y's Wh   |
|              | AB     | DEF-109x | 2     | 2         | 2          | Fast        | 0        |                     | 0      | (        | 1                   | 2      | 2            | (   | \$500.00 | \$1,250.00       | 16                  |           | Lady                       | y's V    |
|              | AB     | DEF-109x | 3     | 0         | 0          |             | 0        |                     | 0      | (        | ) (                 | ) (    | ) 0          | (   | \$0.00   | \$0.00           |                     |           |                            | HE       |

#### Reorder Report by Company

|                          | Suggest | Reason                                                                                                    | In Stock | Avg<br>Days On<br>Hand | In<br>Process | Sold Yr       | # Sold          | Fast           | SPO           | Margin   | MR Cost     | MR Sold<br>Price | Avg<br>Days<br>To | Min | Max |
|--------------------------|---------|----------------------------------------------------------------------------------------------------|----------|------------------------|---------------|---------------|-----------------|----------------|---------------|----------|-------------|------------------|-------------------|-----|-----|
| Vendor 'AB' - Alpha Beta |         |                                                                                                    |          |                        |               |               |                 |                |               |          |             |                  |                   |     |     |
| ABC-101A                 | 6       | Fast, <min< th=""><th>4</th><th>37</th><th>. 0</th><th>14k Gold<br/>1</th><th>l Wedding<br/>1</th><th>) Band<br/>1</th><th>0</th><th>57.14</th><th>150</th><th>350</th><th>21</th><th>6</th><th>10</th></min<>                                 | 4        | 37                     | . 0           | 14k Gold<br>1 | l Wedding<br>1  | ) Band<br>1    | 0             | 57.14    | 150         | 350              | 21                | 6   | 10  |
| Ø DEF-109x               | 6       | Fast, <min< th=""><th>2</th><th>26</th><th>; 0</th><th>Lady's W</th><th>'hite 24 K<br/>2</th><th>arat Full<br/>2</th><th>Annivers<br/>0</th><th>ary Wedd</th><th>ding Band S</th><th>iize6<br/>1250</th><th>16</th><th>3</th><th>6</th></min<> | 2        | 26                     | ; 0           | Lady's W      | 'hite 24 K<br>2 | arat Full<br>2 | Annivers<br>0 | ary Wedd | ding Band S | iize6<br>1250    | 16                | 3   | 6   |
| Category Total           | 12      |                                                                                                    | 6        | 33                     | 0             | 3             | 3               | 3              | 0             | 59.65    | i           |                  | 18                |     |     |
| Vendor Total             | 12      |                                                                                                    | 6        | 33                     | 0             | 3             | 3               | 3              | 0             | 59.65    | i –         |                  | 18                |     |     |
| Grand Total              | 12      |                                                                                                    | 6        | 33                     | 0             | 3             | 3               | 3              | 0             | 59.65    | ;           |                  | 18                |     |     |

#### Reorder Report by Store

|                          | Store | Suggest | Reason      | In Stock | Avg<br>Days On<br>Hand | In<br>Process | Sold Yr  | # Sold    | Fast      | SPO      | Margin    | MR Cost    | MR Sold<br>Price | Avg<br>Days<br>To | Min | Max |
|--------------------------|-------|---------|-------------|----------|------------------------|---------------|----------|-----------|-----------|----------|-----------|------------|------------------|-------------------|-----|-----|
| Vendor 'AB' - Alpha Beta |       |         |             |          |                        |               |          |           |           |          |           |            |                  |                   |     |     |
| Category 110<br>ABC-101A |       |         |             |          |                        |               | 14k Gold | Wedding   | Band      |          |           |            |                  |                   |     |     |
|                          | Total | 6       | Fast, < Min | 4        | 37                     | 0             | 1        | 1         | 1         | 0        | 57.14     | 150        | 350              | 21                | 6   | 10  |
|                          | HQ    | 0       |             | 0        |                        | 0             | 0        | 0         | 0         | 0        |           | 0          | 0                |                   |     |     |
|                          | 1     | 3       | Fast, < Min | 1        | 101                    | 0             | 1        | 1         | 1         | 0        | 57.14     | 150        | 350              | 21                | 2   | 4   |
|                          | 2     | 3       | < Min       | 3        | 16                     | 0             | 0        | 0         | 0         | 0        |           | 150        | 0                |                   | 4   | 6   |
|                          | 3     | 0       |             | 0        |                        | 0             | 0        | 0         | 0         | 0        |           | 0          | 0                |                   |     |     |
| Ø                        |       |         |             |          |                        |               | Lady's W | hite 24 K | arat Full | Annivers | sary Wedd | ing Band S | iize6            |                   |     |     |
|                          | All   | 6       | Fast, < Min | 2        | 26                     | 0             | 2        | 2         | 2         | 0        | 60.00     | 500        | 1250             | 16                | 3   | 6   |
|                          | HQ    | 0       |             | 0        |                        | 0             | 0        | 0         | 0         | 0        |           | 0          | 0                |                   |     |     |
|                          | 1     | 0       |             | 2        | 26                     | 0             | 0        | 0         | 0         | 0        |           | 500        | 0                |                   |     |     |
|                          | 2     | 2       | Fast        | 0        |                        | 0             | 2        | 2         | 2         | 0        | 60.00     | 500        | 1250             | 16                |     |     |
|                          | 3     | 0       |             | 0        |                        | 0             | 0        | 0         | 0         | 0        |           | 0          | 0                |                   |     |     |
| Category Total           |       | 12      |             | 6        | 17                     | 0             | 3        | 3         | 3         | 0        | 0.00      |            |                  | 9                 | l I |     |
| Vendor Total             |       | 12      |             | 6        | 17                     | 0             | 3        | 3         | 3         | 0        | 0.00      |            |                  | 9                 |     |     |
| Grand Total              |       | 12      |             | 6        | 17                     | 0             | 3        | 3         | 3         | 0        | 0.00      |            |                  | 9                 |     |     |

# **More Information**

For instructions on using these new features in a multi-store environment see:

**Multi-Store Levels** 

Multi-Store Reorder

**Multi-Store Purchase Orders**